## **Survey Analysis Workshop**

## Copyright © 2013 John F Hall

### **Block 2: Analysing one variable**

2.3 Data transformations

2.3.1.2b2 Select, rename and recode specimen answer [Draft only: 7 June 2013]

Previous session: 2.3.1.2b1 Select, rename and recode homework

- **Exemplar:** British Social Attitudes 1989
- Task 1: a) Retrieve file <u>newbsa89.sav</u>
  - b) Select out demographic variables v1408 v1411 and v1412 and rename them.
  - c) Save the file as bsa89rename1.sav in folder e:\weebly downloads\
- Task 2:a) Create a new variable by recoding age into agegroup with four categories:18 -29, 30 -44, 45 -59, 60 and over.
  - b) Save the file as bsa89rename2.sav in folder e:\weebly downloads\

Preliminary step: More housekeeping

Navigate to folder e:\weebly downloads\

| 🕒 💭 🖵 📜 🕨 Compute    | er   COOLMATE (E:)  Weebly downloads |                  |                     | <ul> <li>         ■ ■ ■     <li>         Search     </li> </li></ul> |
|----------------------|--------------------------------------|------------------|---------------------|----------------------------------------------------------------------|
| Organize 👻 Share wit | h ▼ Burn New folder                  |                  |                     | II • 🗌 🤅                                                             |
| Documents            | Name                                 | Date modified    | Туре                | Size                                                                 |
| Music                | 📻 bsa86                              | 05/06/2013 12:07 | SPSS Statistics Dat | 2,053 KB                                                             |
| Videos               | 📄 bsa86                              | 05/06/2013 09:43 | TXT File            | 3,304 KB                                                             |
| S videos             | 🕞 bsa86rename1                       | 06/06/2013 18:54 | SPSS Statistics Dat | 11 KB                                                                |
|                      | 🍓 bsa86rename1                       | 05/06/2013 17:59 | SPSS Statistics Syn | 1 KB                                                                 |
| Nonegroup            | 🕞 bsa86rename2                       | 06/06/2013 18:53 | SPSS Statistics Dat | 14 KB                                                                |
| Computer             | 📑 bsa86rename2                       | 06/06/2013 18:06 | SPSS Statistics Syn | 1 KB                                                                 |
| E Local Disk (C)     | 📄 bsa89                              | 05/06/2013 11:17 | TXT File            | 3,824 KB                                                             |
|                      | 🕞 fifthx                             | 05/06/2013 12:20 | SPSS Statistics Dat | 61 KB                                                                |
| Weehly down          | 🕞 myclass                            | 05/06/2013 12:21 | SPSS Statistics Dat | 7 KB                                                                 |
| Remewahle Disk       | myclass                              | 05/06/2013 11:17 | TXT File            | 7 KB                                                                 |
| Elements (Ci)        | 🕞 newbsa89                           | 05/06/2013 12:19 | SPSS Statistics Dat | 3,273 KB                                                             |
| SANDISK (E)          | \mu ql4gb1975                        | 03/06/2013 19:37 | SPSS Statistics Dat | 601 KB                                                               |
| 12 items             |                                      |                  |                     |                                                                      |

This is beginning to look a bit cluttered so we need to create a new folder **bsa86** to hold all the bsa86\*\*\* files: Click on New folder :

| Computer > COOLMATE (E:) > Weebly downloads ><br>Search P |      |              |      |            |                  |                     |          |   |
|-----------------------------------------------------------|------|--------------|------|------------|------------------|---------------------|----------|---|
| Organize 🔻                                                | Open | Share with 🔻 | Burn | New folder |                  |                     | -        | 0 |
| Documents                                                 | *    | Name         | ^    |            | Date modified    | Туре                | Size     | • |
| 🕹 Music                                                   | =    | 💷 newbsa89   |      |            | 05/06/2013 12:19 | SPSS Statistics Dat | 3,273 KB |   |
| S Pictures                                                |      | 强 ql4gb1975  |      |            | 03/06/2013 19:37 | SPSS Statistics Dat | 601 KB   | = |
| J Videos                                                  | -    | 👢 New folder |      |            | 06/06/2013 18:37 | File folder         |          | ~ |

. . and call it **bsa86**:

| Cor           | mpute | r 🕨 Coolmate (e:) | <ul> <li>Weeb</li> </ul> | oly downloads 🕨 |                  |                     | ■ E      | ] 🗙<br>ch 🔎 |
|---------------|-------|-------------------|--------------------------|-----------------|------------------|---------------------|----------|-------------|
| Organize 🔹 [  | Open  | Share with 🔻      | Burn                     | New folder      |                  |                     |          | 0           |
| Documents     | *     | Name              | ^                        |                 | Date modified    | Туре                | Size     | *           |
| 🕹 Music       | Ξ     | 🕞 newbsa89        |                          |                 | 05/06/2013 12:19 | SPSS Statistics Dat | 3,273 KB |             |
| S Pictures    |       | 强 ql4gb1975       |                          |                 | 03/06/2013 19:37 | SPSS Statistics Dat | 601 KB   | Ξ           |
| Strain Videos | ~     | 👢 bsa86           |                          |                 | 06/06/2013 18:37 | File folder         |          | ~           |

| Comp            | uter 🕨 COOLMATE (E:) 🕨 Weebly downloads 🕨 |                  |                     | ← ← Searc | :h 🔎 |
|-----------------|-------------------------------------------|------------------|---------------------|-----------|------|
| Organize 👻 [ Op | oen Share with ▼ Burn New folder          |                  |                     | •         | 0    |
| Documents 🖌     | Name                                      | Date modified    | Туре                | Size      | •    |
| 🕹 Music 📃       | newbsa89                                  | 05/06/2013 12:19 | SPSS Statistics Dat | 3,273 KB  |      |
| S Pictures      | 🖷 ql4gb1975                               | 03/06/2013 19:37 | SPSS Statistics Dat | 601 KB    | E    |
| S Videos        | - 🗼 bsa86                                 | 06/06/2013 18:37 | File folder         |           | ~    |

# Highlight the **bsa86**\*\*\*\*\* files

| rganize 🔹 🛛 🙆 Open | Burn New folder                     |                  |                     | •        |
|--------------------|-------------------------------------|------------------|---------------------|----------|
| Documents          | Name                                | Date modified    | Туре                | Size     |
| 🕹 Music            | bsa86                               | 05/06/2013 12:07 | SPSS Statistics Dat | 2.053 KB |
| S Pictures         | bsa86                               | 05/06/2013 09:43 | TXT File            | 3.304 KB |
| States Videos      | bsa86rename1                        | 06/06/2013 18:54 | SPSS Statistics Dat | 11 KB    |
|                    | bsa86rename1                        | 05/06/2013 17:59 | SPSS Statistics Syn | 1 KB     |
| 🐝 Homegroup        | 🕞 bsa86rename2                      | 06/06/2013 18:53 | SPSS Statistics Dat | 14 KB    |
|                    | 🕞 bsa86rename2                      | 06/06/2013 18:06 | SPSS Statistics Syn | 1 KB     |
| Computer           | 📄 bsa89                             | 05/06/2013 11:17 | TXT File            | 3,824 KB |
|                    | 🕞 fifthx                            | 05/06/2013 12:20 | SPSS Statistics Dat | 61 KB    |
| COOLMATE (E:)      | Type: SPSS Statistics Data Document | 05/06/2013 12:21 | SPSS Statistics Dat | 7 KB     |
| weebly downi       | Size: 60.0 KB                       | 05/06/2013 11:17 | TXT File            | 7 KB     |
| Disabo             | mewbsa89                            | 05/06/2013 12:19 | SPSS Statistics Dat | 3,273 KB |
| Class ante (Ci)    | 🕞 ql4gb1975                         | 03/06/2013 19:37 | SPSS Statistics Dat | 601 KB   |
| Elements (G:)      | 👢 bsa86                             | 06/06/2013 19:00 | File folder         |          |
| SANDISK (E)        |                                     |                  |                     |          |

# and drag them into folder bsa86

| panize • 🛛 🕥 Oper                                         | Burn New folder                                                                                                 |                  |                         | Here L   |
|-----------------------------------------------------------|----------------------------------------------------------------------------------------------------|------------------|-------------------------|----------|
| Documents     Music     Pictures     Videos     Homegroup | Name                                                                                                    | Date modified    | Type                    | Size     |
|                                                           | a bia86                                                                                                    | 05/06/2013 12:07 | SPSS Statistics Dat.    | 2.053 KB |
|                                                           | 🕒 bsa86                                                                                                    | 05/06/2013 09:43 | TXT File                | 3,304 X8 |
|                                                           | Q tsa∂irename1                                                                                                  | 06/06/2013 18:54 | SPSS Statistics Dat.    | 11 KB    |
|                                                           | d bia86rename1                                                                                                  | 05/06/2013 17:59 | 5PS5 Statistics Syn     | 3.68     |
|                                                           | 🛁 bsa86rename2                                                                                                  | 06/06/2013 18:53 | SPSS Statistics Dat     | 14 KB    |
|                                                           | 🛃 bia86rename2                                                                                                  | 06/05/2013 18:06 | \$P\$\$ Statistics Syn. | 188      |
| Computer                                                  | iii tsa89                                                                                                    | 05/06/2013 11:17 | TXT File                | 3,824 KB |
| COOL PREASE                                               | California Colorado                                                                                             | 05/06/2013 12:20 | SPSS Statistics Dat     | 61.68    |
| COOCMATE (E)                                              | C myclass                                                                                                    | 05/06/2013 12:21 | SPSS Statistics Dat     | 7 XB     |
| Weebly down!                                              | a second a second a second a second a second a second a second a second a second a second a second a second a s | 05/06/2013 11:17 | TXT Film                | 7 KB     |
| L C1400                                                   | G. (-D-)                                                                                                    | 05/06/2013 12:19 | SPSS Statistics Dat     | 3.273 KB |
| <ul> <li>Removable Disk</li> </ul>                        |                                                                                                    | 03/06/2013 19:37 | 5PS5 Statistics Dat     | 601 KB   |
| Elements (Go                                              | h brane                                                                                                    | 06/06/2013 19:00 | File folder             |          |
| SANDISK (0)                                               | A Move to bea86                                                                                                 |                  |                         |          |

|                 |                          |                                                  |                  |                     |            | × |
|-----------------|--------------------------|--------------------------------------------------|------------------|---------------------|------------|---|
| Com             | nputer 🕨 COOLMAII        | E (E:) • Weebly downloads •                      |                  |                     | ▼ ◆ Search | م |
| Organize 🔹 🧕 😋  | Open 🔹 Burn              | New folder                                       |                  |                     | -          | 0 |
| Documents       | <ul> <li>Name</li> </ul> | A                                                | Date modified    | Туре                | Size       |   |
| Jusic           | bsa89                    |                                                  | 05/06/2013 11:17 | TXT File            | 3,824 KB   |   |
| Videos          | 🔲 😡 fifthx               |                                                  | 05/06/2013 12:20 | SPSS Statistics Dat | 61 KB      |   |
| S videos        | = 📑 myclass              |                                                  | 05/06/2013 12:21 | SPSS Statistics Dat | 7 KB       |   |
|                 | myclass                  |                                                  | 05/06/2013 11:17 | TXT File            | 7 KB       |   |
| Ko Homegroup    | 🕞 newbsa89               |                                                  | 05/06/2013 12:19 | SPSS Statistics Dat | 3,273 KB   |   |
| Computer        | 👊 ql4gb197               | 5                                                | 03/06/2013 19:37 | SPSS Statistics Dat | 601 KB     |   |
| Local Disk (C:) | 💂 📙 bsa86                |                                                  | 06/06/2013 19:00 | File folder         |            |   |
| newbsa8         | 9<br>stics Data Document | Date modified: 05/06/2013 12:19<br>Size: 3.19 MB | Date created:    | 05/06/2013 12:19    |            |   |

 Task 1:
 Rename demographic variables

| Old name | New name |
|----------|----------|
| v1408    | marital  |
| v1411    | sex      |
| v1412    | age      |

If you navigate to drive **e: e:\weebly downloads\** and open file <u>newbsa89.sav</u> by double-clicking you will get all 631 variables, but we only want three variables, v1510, v1511 and v1512. To limit the number of variables in the active file, use instead the SPSS command:

## **GET<sup>1</sup>** command with **/ KEEP ~ ~ ~** .

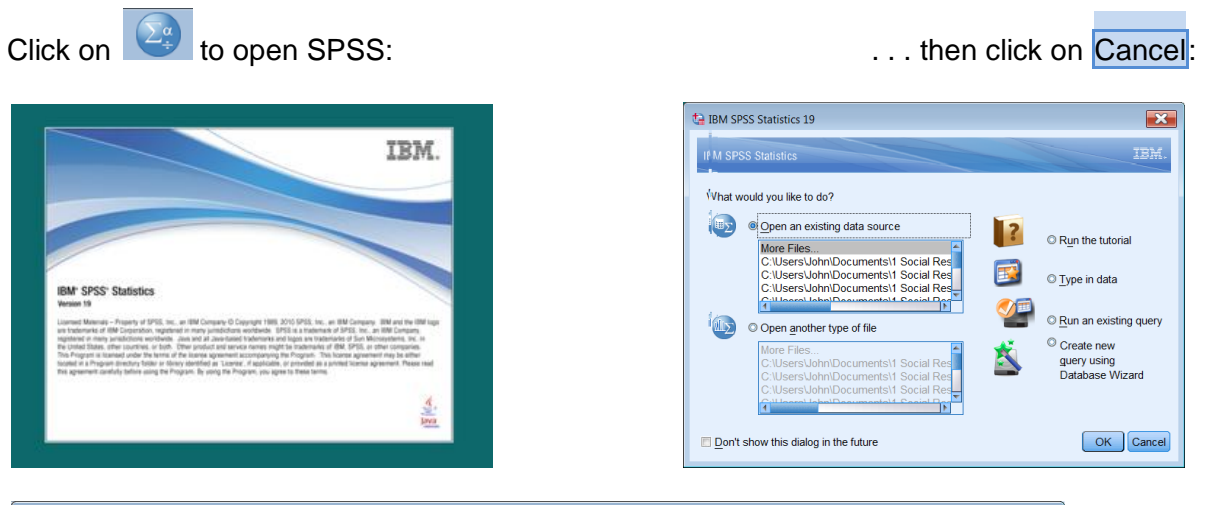

| ta Untitled              | 😫 Untitled I (DataSet0) - IBM SPSS Statistics Data Editor                                                 |        |       |          |       |        |         |         |       |         |      |
|--------------------------|----------------------------------------------------------------------------------------------------|--------|-------|----------|-------|--------|---------|---------|-------|---------|------|
| <u>File</u> <u>E</u> dit | <u>File Edit View Data Transform Analyze</u> Direct Marketing <u>Graphs Utilities Add-ons Window Help</u> |        |       |          |       |        |         |         |       |         |      |
|                          | 😑 🖩 🌒 📭 🛥 🎬 🚣 🗐 🎎 🎆 🖾 🚟 🚜 🎱 💊 🤏                                                                           |        |       |          |       |        |         |         |       |         |      |
|                          | Name                                                                                                    | Туре   | Width | Decimals | Label | Values | Missing | Columns | Align | Measure | Role |
| 1                        |                                                                                                    |        |       |          |       |        |         |         |       |         | -    |
| 2                        |                                                                                                    |        |       |          |       |        |         |         |       |         |      |
| 3                        |                                                                                                    |        |       |          |       |        |         |         |       |         |      |
| 4                        |                                                                                                    |        |       |          |       |        |         |         |       |         |      |
| 5                        |                                                                                                    |        |       |          |       |        |         |         |       |         |      |
| 6                        | 4                                                                                                    |        |       |          |       |        |         |         |       |         | •    |
| Data View                | Data View Variable View                                                                                   |        |       |          |       |        |         |         |       |         |      |
|                          | IBM SPSS Statistics Processor is ready                                                                    |        |       |          |       |        |         |         |       |         |      |
| Untitle                  | ed1 Da                                                                                                    | taset0 |       |          |       |        |         |         |       |         |      |

<sup>[ - - - - - - - - - - - - - - - - ]</sup> 

<sup>&</sup>lt;sup>1</sup> **format: GET '**<filename>'. /KEEP <varlist>.

If your SPSS settings don't open a new Syntax Editor on start-up, click on File > New > Syntax to open a new Syntax Editor:

| 🔄 IBM SPSS Statistics Syntax                            | Editor                           |                                                                                            |                |
|---------------------------------------------------------|----------------------------------|--------------------------------------------------------------------------------------------|----------------|
| <u>File E</u> dit <u>V</u> iew <u>D</u> ata <u>T</u> ra | ansform Analyze Direct Marketing | <u>G</u> raphs <u>U</u> tilities Add- <u>o</u> ns <u>R</u> un Tool <u>s</u> <u>W</u> indow | Help           |
| i 😑 🖩 🖨 🛄 I                                             | r ~ 🧮 🖬 🛓 🗐                      |                                                                                            | <u></u>        |
| 🖌 🏹 🖊 😽                                                 | <u>xa</u> 🕢 🕑 🕒 🖳                | Active: DataSet0 T                                                                         |                |
|                                                         |                                  |                                                                                            |                |
|                                                         |                                  | IBM SPSS Statistics Processor is ready                                                     | Lp 1 Col 1 NUM |
|                                                         |                                  | IDW OF OO Statistics Frocessor Is ready                                                    |                |

Type in:

title 'select, rename and recode homework'. get file 'e:\weebly downloads\newbsa89.sav' /keep v1408 v1411 v1412 .

| ta *Syntax3 - IBM SPSS Statistics Syntax Editor                                                                                        |                             |
|----------------------------------------------------------------------------------------------------|-----------------------------|
| <u>File Edit View Data Transform Analyze Direct Marketing Graphs Utilities Add-ons Run Tools</u>                                       | <u>W</u> indow <u>H</u> elp |
| 😑 🗄 🖨 💵 🗠 🛥 🧮 🔚 📥 🔳 👪 🕨 🎯 🚳 🥭 .                                                                                                    |                             |
| 📈 📈 🥢 😽 🥳 🔴 🌏 🐚 🖳 🖬 Active: DataSet5 🔽                                                                                                 |                             |
| title<br>get<br>1 title 'select, rename and recode homework'.<br>get file 'e:\weebly downloads\newbsa89.sav' /keep v1408 v1411 v1412 . |                             |
|                                                                                                    |                             |
| Line Command Information                                                                                                    |                             |
| IBM SPSS Statistics Processor is ready In 2                                                                                            | Col 38 NUM                  |

| ta *Un       | ntitled10 [] - IBM SPS                                                                      | S Statistics Data | Editor |          |                  |             |          |               |                  | - • ×         |
|--------------|---------------------------------------------------------------------------------------------|-------------------|--------|----------|------------------|-------------|----------|---------------|------------------|---------------|
| <u>F</u> ile | File Edit View Data Transform Analyze Direct Marketing Graphs Utilities Add-ons Window Help |                   |        |          |                  |             |          |               |                  |               |
|              | 😑 H 🖨 💷 🗠 🥣 📓 📥 🗐 📴 🚹 📓 📓 🖼 🚍 🎝 📟 🦓 🧠 🦇                                                     |                   |        |          |                  |             |          |               |                  |               |
|              | Name                                                                                        | Туре              | Width  | Decimals | Label            | Values      | Missing  | Columns       | Align            | Measure       |
| 1            | v1408                                                                                       | Numeric           | 1      | 0        | R's marital stat | {1, Married | 77 - HI  | 9             | ■ Right          | 🗞 Nominal 🛛 🗧 |
| 2            | v1411                                                                                       | Numeric           | 1      | 0        | Respondent's     | {0, Skpd,n  | 77 - HI  | 6             | ■ Right          | 🗞 Nominal     |
| 3            | v1412                                                                                       | Numeric           | 2      | 0        | Respondent's     | {-1, Skpd,n | None     | 6             | ■ Right          | 🖋 Scale       |
| 4            |                                                                                             |                   |        |          |                  |             |          |               |                  |               |
| 5            | 4                                                                                           |                   |        |          |                  |             |          |               |                  |               |
| Data         | View Variable View                                                                          | v                 |        |          |                  |             |          |               |                  |               |
|              |                                                                                             |                   |        |          |                  |             | IBM SPSS | Statistics Pr | ocessor is ready |               |

Despite my predilection for positional variable names, certain demographic variables used repeatedly in data analysis merit mnemonic names. Thus marital, sex and age are much more convenient to remember than v1411, v1408 and v1412.

Also variables with many values, such as **age**, need to be grouped into fewer categories for tabulation purposes. Standard practice is to keep demographic variables together in a block, often at or near the end of the file, so that they can be used with the **TO** keyword, eg **sex to agegroup**.

In the Syntax Editor type in:

```
rename variables
( v1408 = marital)
(v1411 = sex)
(v1412 = age ) .
```

| ta *Syntax3 - IBM SPSS Statis    | stics Syntax Editor                                                                                                    |                                                   |                              |                   |
|----------------------------------|----------------------------------------------------------------------------------------------------|---------------------------------------------------|------------------------------|-------------------|
| <u>File Edit View Data Tr</u>    | ansform <u>A</u> nalyze Direct <u>M</u> arketi                                                                                                    | ng <u>G</u> raphs <u>U</u> tilities               | Add- <u>o</u> ns <u>R</u> un | Tools Window Help |
| 😑 🗄 🖨 🔲                          | 🗠 🛥 🧝 🚟 📥 E                                                                                                    | 🛛 AA 🕨 🔍                                          |                              |                   |
|                                  | <u>va va 🌒 🚺 🐚 </u>                                                                                                    | 🔍 🚺 🔤 Ac                                          | tive: Unnamed 🔻              |                   |
| title<br>get<br>rename variables | 1       title 'select, rename and get file 'e:\weebly dow         2       get file 'e:\weebly dow         3       /keep v1408 v1411 v1         4       rename variables         5       (v1408 = marital)         6       (v1411 = sex)         7       (v1412 = age). | nd recode homework<br>nloads\newbsa89.sa<br>412 . | ≮.<br>✓                      |                   |
|                                  | Line Command Informatio                                                                                                    | n                                                 |                              |                   |
|                                  | 9 m                                                                                                    | BM SPSS Statistics Pr                             | ocessor is ready             | In 8 Col 0 NUM    |

[NB: This command can also be written:

```
rename variables
( v1408 v1411 v1412 = marital sex age).
```

... but make sure there are the same number of (implied) variables each side of the = sign.]

Run the rename command to get:

| ta *Unt               | itled10 [] - IBM SPS                                                                               | S Statistics Data | a Editor |          |                  |             |          |               |                  | - • ×         |  |  |  |
|-----------------------|----------------------------------------------------------------------------------------------------|-------------------|----------|----------|------------------|-------------|----------|---------------|------------------|---------------|--|--|--|
| <u>F</u> ile <u>E</u> | <u>File Edit View Data Transform Analyze Direct Marketing Graphs Utilities Add-ons Window Help</u> |                   |          |          |                  |             |          |               |                  |               |  |  |  |
|                       | 😑 H 🕀 📖 🖛 🛥 🎬 🏪 💷 📭 🔥 🎫 🔛 🖓 🖽 🚟 🛃 ⊘ 🌑 🤲                                                            |                   |          |          |                  |             |          |               |                  |               |  |  |  |
|                       | Name                                                                                               | Туре              | Width    | Decimals | Label            | Values      | Missing  | Columns       | Align            | Measure       |  |  |  |
| 1                     | marital                                                                                            | Numeric           | 1        | 0        | R's marital stat | {1, Married | 77 - HI  | 9             | ■ Right          | 🗞 Nominal 🛛 🗧 |  |  |  |
| 2                     | sex                                                                                                | Numeric           | 1        | 0        | Respondent's     | {0, Skpd,n  | 77 - HI  | 6             | ■ Right          | 🗞 Nominal     |  |  |  |
| 3                     | age                                                                                                | Numeric           | 2        | 0        | Respondent's     | {-1, Skpd,n | None     | 6             | ■ Right          | 🖋 Scale       |  |  |  |
| 4                     |                                                                                                    |                   |          |          |                  |             |          |               |                  |               |  |  |  |
| 5                     | 4                                                                                                  |                   |          |          |                  |             |          |               |                  |               |  |  |  |
| Data V                | Data View Variable View                                                                            |                   |          |          |                  |             |          |               |                  |               |  |  |  |
|                       |                                                                                                    |                   |          |          |                  |             | IBM SPSS | Statistics Pr | ocessor is ready |               |  |  |  |

Drag the column separators to see the labels more clearly:

|      |                                                                                                    |                   |                   |            |          |                    |             |                              |               |               |              |           | _ |
|------|----------------------------------------------------------------------------------------------------|-------------------|-------------------|------------|----------|--------------------|-------------|------------------------------|---------------|---------------|--------------|-----------|---|
| ta * | bsa89te                                                                                            | st.sav [] - IBM S | SPSS Statistics D | ata Editor |          |                    |             |                              |               |               |              |           | 3 |
| File | <u>File Edit View Data Transform Analyze Direct Marketing Graphs Utilities Add-ons Window Help</u> |                   |                   |            |          |                    |             |                              |               |               |              |           |   |
| 6    | 🔁 🖶 🖨 📖 🖝 🛥 🟥 🏭 🎥 🏥 🧱 🗱 🗮 🕰 🚟 📲 🐼 🧠 🧠                                                              |                   |                   |            |          |                    |             |                              |               |               |              |           |   |
|      |                                                                                                    | Name              | Туре              | Width      | Decimals |                    | Label       | Values                       | Missing       | Columns       | Align        | Measure   |   |
|      | 1                                                                                                  | marital           | Numeric           | 1          | 0        | R's marital status | Q900aNI900a | {1, Married}                 | 77 - HI       | 9             | ■ Right      | 🚓 Nominal |   |
|      | 2                                                                                                  | sex               | Numeric           | 1          | 0        | Respondent's sex   | Q901aNI901a | {0, Skpd,no further person}  | 77 - HI       | 6             | ■ Right      | 🗞 Nominal |   |
|      | 3                                                                                                  | age               | Numeric           | 2          | 0        | Respondent's age   | Q901bNI901b | {-1, Skpd,no further person} | None          | 6             | ■ Right      | 🛷 Scale   |   |
|      | 4                                                                                                  |                   |                   |            |          |                    |             |                              |               |               |              |           |   |
|      | 5                                                                                                  | 4                 |                   |            |          |                    |             |                              |               |               |              | - IN      | E |
| Dat  | Data View                                                                                          |                   |                   |            |          |                    |             |                              |               |               |              |           |   |
|      |                                                                                                    |                   |                   |            |          |                    |             |                              | IBM SPSS Stat | istics Proces | sor is ready |           |   |

The existing variable labels are a bit untidy, but you can sort that out later.

| La                 | bel         |
|--------------------|-------------|
| R's marital status | Q900aNI900a |
| Respondent's sex   | Q901aNI901a |
| Respondent's age   | Q901bNI901b |

Task 2:Create a new variable agegroup by recoding age into four groups, 18 -29, 30 -44,<br/>45 -59, 60 and over.

#### recode

| age | (18 thru 29 = 1)               |
|-----|--------------------------------|
|     | (30 thru 44 = 2)               |
|     | (45 thru 59 = 3)               |
|     | (60 thru 97 = 4)               |
|     | (else = sysmis) into agegroup. |

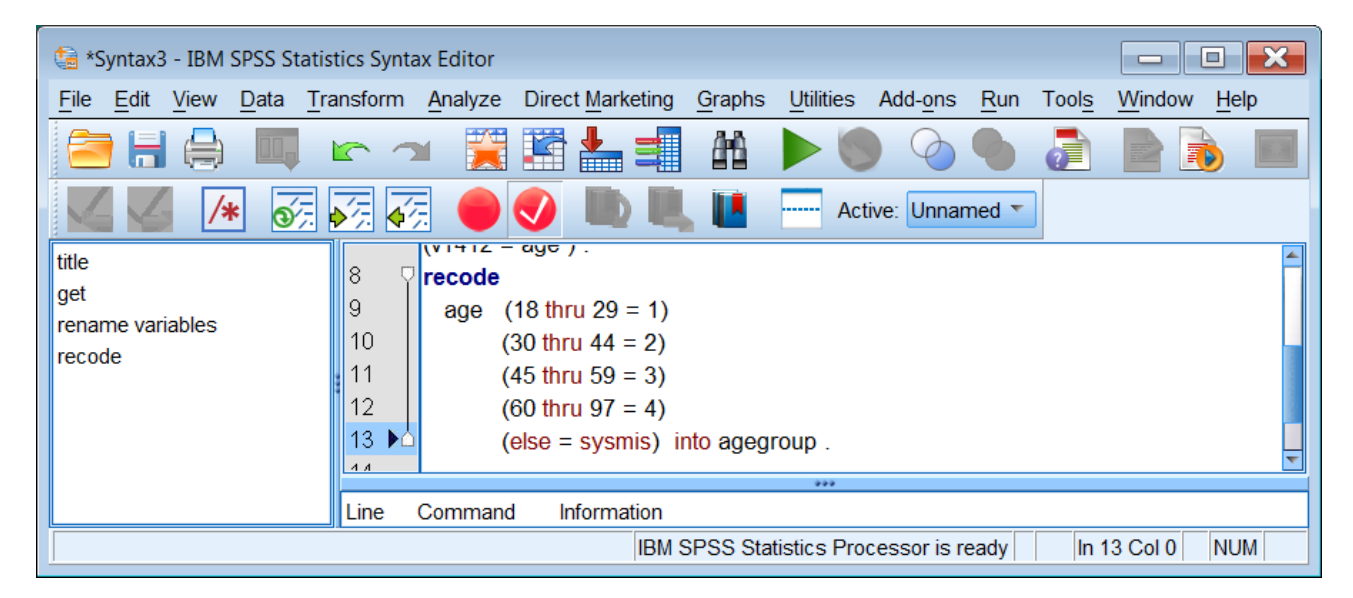

## Run the job to get:

| ta *bsa89te              | a *bsa89test.sav [] - IBM SPSS Statistics Data Editor                                       |         |       |          |                    |             |                              |                  |          |                  |               |  |  |
|--------------------------|---------------------------------------------------------------------------------------------|---------|-------|----------|--------------------|-------------|------------------------------|------------------|----------|------------------|---------------|--|--|
| <u>File</u> <u>E</u> dit | File Edit View Data Transform Analyze Direct Marketing Graphs Utilities Add-ons Window Help |         |       |          |                    |             |                              |                  |          |                  |               |  |  |
|                          | 😑 🔒 🖨 🖛 🛥 📓 🏪 🏥 🎬 🏥 📓 🔛 🐴 📰 🖏 🚟 📲 🚱 🧠 и                                                     |         |       |          |                    |             |                              |                  |          |                  |               |  |  |
|                          | Name                                                                                        | Туре    | Width | Decimals |                    | Label       | Values                       | Missing          | Columns  | Align            | Measure       |  |  |
| 1                        | marital                                                                                     | Numeric | 1     | 0        | R's marital status | Q900aNI900a | {1, Married}                 | 77 - HI          | 9        | 端 Right          | 💰 Nominal 🛛 🗧 |  |  |
| 2                        | sex                                                                                         | Numeric | 1     | 0        | Respondent's sex   | Q901aNI901a | {0, Skpd,no further person}  | 77 - HI          | 6        | ■ Right          | 💰 Nominal     |  |  |
| 3                        | age                                                                                         | Numeric | 2     | 0        | Respondent's age   | Q901bNI901b | {-1, Skpd,no further person} | None             | 6        | ■ Right          | 🖋 Scale       |  |  |
| 4                        | agegroup                                                                                    | Numeric | 8     | 2        |                    |             | None                         | None             | 10       | ■ Right          | Unknown       |  |  |
| 5                        | 4                                                                                           |         |       |          |                    |             |                              |                  |          |                  | v N           |  |  |
| Data View                | Data View Variable View                                                                     |         |       |          |                    |             |                              |                  |          |                  |               |  |  |
|                          |                                                                                             |         |       |          |                    |             | IBM SPSS Statistic:          | s Processor is r | eady Tra | nsformations per | ding          |  |  |

Note that for **agegroup** Measure is displayed as Unknown and Decimals as 2.

If you switch to Data View, you will see that there are no values entered for agegroup. This is because SPSS is waiting for a command requiring a data pass. At bottom right you will see:

IBM SPSS Statistics Processor is ready Transformations pending

| ta *Untitleo                                                                                     | 🕼 *Untitled5 [] - IBM SPSS Statistics Data Editor |                              |                |                 |        |  |  |  |  |  |  |  |
|--------------------------------------------------------------------------------------------------|---------------------------------------------------|------------------------------|----------------|-----------------|--------|--|--|--|--|--|--|--|
| <u>File Edit View Data Transforr Analyze Direct Marketi Graphe Utilities Add-one Windov Help</u> |                                                   |                              |                |                 |        |  |  |  |  |  |  |  |
| 🔁 🖶 🖨 📖 🗠 🛥 🎬 📥 💷 📭 🔥 🚟 🖉                                                                        |                                                   |                              |                |                 |        |  |  |  |  |  |  |  |
|                                                                                                  | Visible: 4 of 4 Variables                         |                              |                |                 |        |  |  |  |  |  |  |  |
|                                                                                                  | marital                                           | marital sex age agegroup var |                |                 |        |  |  |  |  |  |  |  |
| 1                                                                                                | 1                                                 | 1                            | 48             |                 |        |  |  |  |  |  |  |  |
| 2                                                                                                | 5                                                 | 1                            | 23             |                 |        |  |  |  |  |  |  |  |
| 3                                                                                                | 1                                                 | 1                            | 60             |                 | -      |  |  |  |  |  |  |  |
|                                                                                                  | 4                                                 |                              |                |                 | Þ      |  |  |  |  |  |  |  |
| Data View                                                                                        | Data View Variable View                           |                              |                |                 |        |  |  |  |  |  |  |  |
|                                                                                                  | IBM SPSS Sta                                      | tistics Process              | or is ready Tr | ansformations p | ending |  |  |  |  |  |  |  |

Go back to the Syntax Editor and type in :

#### execute.

| ta *Syntax3 - IBM SPSS Statis                           | stics Syntax Editor     |                     |                |           |            |             |           |          |              |
|---------------------------------------------------------|-------------------------|---------------------|----------------|-----------|------------|-------------|-----------|----------|--------------|
| <u>File E</u> dit <u>V</u> iew <u>D</u> ata <u>T</u> ra | ansform <u>A</u> nalyze | Direct Marketing    | <u>G</u> raphs | Utilities | Add-ons    | <u>R</u> un | Tools     | Window   | <u>H</u> elp |
|                                                         | r 🤉 🧮                   | i 🖹 📥 🗐             | <b>8</b> 18    |           |            |             | a         |          |              |
|                                                         | <u> </u>                | 🥑 🐚 🖳               |                | Acti      | ve: Unnar  | med 🔻       | ]         |          |              |
| title                                                   | recode                  |                     |                |           |            |             |           |          | <u>~</u>     |
| get                                                     | 9 age                   | (18 thru 29 = 1)    |                |           |            |             |           |          |              |
| rename variables                                        | 10 🕨                    | (30 thru 44 = 2)    |                |           |            |             |           |          |              |
| recode                                                  | 11                      | (45 thru 59 = 3)    |                |           |            |             |           |          |              |
| execute                                                 | 12                      | (60 thru 97 = 4)    |                |           |            |             |           |          |              |
|                                                         | 13 🗖                    | else = sysmis) ir   | nto agegi      | roup.     |            |             |           |          |              |
|                                                         | 14 execute              |                     |                |           |            |             |           |          | ~            |
|                                                         |                         |                     |                | 999       |            |             |           |          |              |
|                                                         | Line Comman             | d Information       |                |           |            |             |           |          |              |
|                                                         | IBM SF                  | SS Statistics Proce | essor is re    | eady Trai | nsformatio | ns pen      | ding In 1 | 0 Col 28 | NUM          |

. . then press the green triangle  $\blacktriangleright$  to get:

| ta *Untitleo                                                                              | 🔄 *Untitled5 [] - IBM SPSS Statistics Data Editor |         |                  |                 |   |  |  |  |  |  |  |  |
|-------------------------------------------------------------------------------------------|---------------------------------------------------|---------|------------------|-----------------|---|--|--|--|--|--|--|--|
| File Edit View Data Transforr Analyze Direct Marketi Graphe Utilities Add-on: Windov Help |                                                   |         |                  |                 |   |  |  |  |  |  |  |  |
| 🔁 🖶 🖨 💷 🗠 🛥 📓 💺 🗐 📭 🕺 🚟 📓                                                                 |                                                   |         |                  |                 |   |  |  |  |  |  |  |  |
|                                                                                           | Visible: 4 of 4 Variables                         |         |                  |                 |   |  |  |  |  |  |  |  |
|                                                                                           | marital sex age agegroup var                      |         |                  |                 |   |  |  |  |  |  |  |  |
| 1                                                                                         | 1                                                 | 1       | 48               | 3.00            |   |  |  |  |  |  |  |  |
| 2                                                                                         | 5                                                 | 1       | 23               | 1.00            |   |  |  |  |  |  |  |  |
| 3                                                                                         | 1                                                 | 1       | 60               | 4.00            | - |  |  |  |  |  |  |  |
|                                                                                           | 4                                                 |         |                  |                 | 1 |  |  |  |  |  |  |  |
| Data View Variable View                                                                   |                                                   |         |                  |                 |   |  |  |  |  |  |  |  |
|                                                                                           |                                                   | IBM SPS | S Statistics Pro | cessor is ready |   |  |  |  |  |  |  |  |

Values have now been entered for **agegroup**, but there are two superfluous decimal places. You can get rid of these manually in the **Data Editor** by clicking on the cell under **Decimals** 

| ta *Untitle                                                                                 | ta *Untitled10 [] - IBM SPSS Statistics Data Editor |         |       |          |                    |             |                              |                |              |              |                |  |  |
|---------------------------------------------------------------------------------------------|-----------------------------------------------------|---------|-------|----------|--------------------|-------------|------------------------------|----------------|--------------|--------------|----------------|--|--|
| File Edit View Data Transform Analyze Direct Marketing Graphs Utilities Add-ons Window Help |                                                     |         |       |          |                    |             |                              |                |              |              |                |  |  |
| 🔁 H                                                                                         | E = H = m ← → M H H H H H H H H H H H H H H H H H H |         |       |          |                    |             |                              |                |              |              |                |  |  |
|                                                                                             | Name                                                | Туре    | Width | Decimals | Lat                | bel         | Values                       | Missing        | Columns      | Align        | Measure        |  |  |
| 1                                                                                           | marital                                             | Numeric | 1     | 0        | R's marital status | Q900aNI900a | {1, Married}                 | 77 - HI        | 9            | Image: Right | 💰 Nominal 🛛 🗧  |  |  |
| 2                                                                                           | sex                                                 | Numeric | 1     | 0        | Respondent's sex   | Q901aNI901a | {0, Skpd,no further person}  | 77 - HI        | 6            | ≡ Right      | \delta Nominal |  |  |
| 3                                                                                           | age                                                 | Numeric | 2     | 0        | Respondent's age   | Q901bNI901b | {-1, Skpd,no further person} | None           | 6            | ≡ Right      | 🛷 Scale        |  |  |
| 4                                                                                           | agegroup                                            | Numeric | 8     | 2        |                    |             | None                         | None           | 10           | ■ Right      | \delta Nominal |  |  |
| 5                                                                                           | 4                                                   |         |       |          |                    |             |                              |                |              |              |                |  |  |
| Data Viev                                                                                   | Data View Variable View                             |         |       |          |                    |             |                              |                |              |              |                |  |  |
|                                                                                             |                                                     |         |       |          |                    |             |                              | IBM SPSS Stati | stics Proces | sor is ready |                |  |  |

| ta * | Untitlec | 15 [] - IBM SPSS :                 | Statistics Dat | ta Editor     |                                    |                          |                             |
|------|----------|------------------------------------|----------------|---------------|------------------------------------|--------------------------|-----------------------------|
| File | Edit     | <u>V</u> iew <u>D</u> ata <u>T</u> | ransform A     | analyze Direc | t <u>M</u> arketing <u>G</u> raphs | Utilities Add-ons Window | Help                        |
|      |          |                                    |                |               |                                    |                          |                             |
|      |          | Туре                               | Width          | Decimals      |                                    | Label                    | Values                      |
|      | 1        | Numeric                            | 1              | 0             | R's marital status                 | Q900aNI900a              | {0, Married}                |
|      | 2        | Numeric                            | 1              | 0             | Respondent's sex                   | Q901aNI901a              | {0, Skpd,no further person} |
|      | 3        | Numeric                            | 2              | 0             | Respondent's age                   | Q901bNI901b              | {0, 98+}                    |
|      | 4        | Numeric                            | 8              | 2 🖨           |                                    |                          | None                        |
|      | - '      |                                    |                |               |                                    |                          |                             |
| Dat  | a View   | Variable View                      |                |               |                                    |                          |                             |
|      |          |                                    |                |               |                                    | IBM SPSS Statistics Proc | essor is ready              |

#### . . and changing the 2 to 0

| ta *Untitleo     | 15 [] - IBM SPSS S                 | Statistics Dat | a Editor     |                    |                   |               |                     |         |
|------------------|------------------------------------|----------------|--------------|--------------------|-------------------|---------------|---------------------|---------|
| <u>File</u> Edit | <u>V</u> iew <u>D</u> ata <u>T</u> | ransform A     | nalyze Direc | t Marketing Graphs | Utilities Add-ons | Window        | Help                |         |
| ) 😂 H            |                                    | 5              |              |                    |                   | 4 <u>)</u>    |                     | ABC     |
|                  | Туре                               | Width          | Decimals     |                    | Label             |               | Values              |         |
| 1                | Numeric                            | 1              | 0            | R's marital status | Q900aNI           | 900a          | {0, Married}        |         |
| 2                | Numeric                            | 1              | 0            | Respondent's sex   | Q901a             | NI901a        | {0, Skpd,no further | person} |
| 3                | Numeric                            | 2              | 0            | Respondent's age   | Q901b             | NI901b        | {0, 98+}            |         |
| 4                | Numeric                            | 8              | þ 🖨          |                    |                   |               | None                |         |
|                  | 1                                  |                |              |                    |                   |               |                     | Þ       |
| Data View        | Variable View                      |                |              |                    |                   |               |                     |         |
|                  |                                    |                |              |                    | IBM SPSS Stat     | tistics Proce | essor is ready      |         |

| 🖞 *Untitled10 [] - IBM SPSS Statistics Data Editor |                           |               |             |             |                                |                |                              |                 |              |              |                                       |
|----------------------------------------------------|---------------------------|---------------|-------------|-------------|--------------------------------|----------------|------------------------------|-----------------|--------------|--------------|---------------------------------------|
| <u>File</u> <u>E</u> dit                           | <u>V</u> iew <u>D</u> ata | Transform Ana | alyze Direc | t Marketing | Graphs Utilities Add-ons Windo | w <u>H</u> elp |                              |                 |              |              |                                       |
|                                                    |                           |               | E 📩         | = R         | M 📕 🖬 🚍 🐴                      |                | õ 🌑 🦀                        |                 |              |              |                                       |
|                                                    | Name                      | Туре          | Width       | Decimals    | Label                          |                | Values                       | Missing         | Columns      | Align        | Measure                               |
| 1                                                  | marital                   | Numeric       | 1           | 0           | R's marital status Q900        | )aNI900a       | {1, Married}                 | 77 - HI         | 9            | ≡ Right      | 🗞 Nominal 🛛 🗧                         |
| 2                                                  | sex                       | Numeric       | 1           | 0           | Respondent's sex Q9            | 01aNI901a      | {0, Skpd,no further person}  | 77 - HI         | 6            | ■ Right      | 🗞 Nominal                             |
| 3                                                  | age                       | Numeric       | 2           | 0           | Respondent's age Q9            | 01bNI901b      | {-1, Skpd,no further person} | None            | 6            | > Right      | 🖋 Scale                               |
| 4                                                  | agegroup                  | Numeric       | 8           | 2           |                                |                | None                         | None            | 10           | ≡ Right      | 🗞 Nominal                             |
| 5                                                  | 4                         |               |             |             |                                |                |                              |                 |              |              | • • • • • • • • • • • • • • • • • • • |
| Data View                                          | Variable View             | ,             |             |             |                                |                |                              |                 |              |              |                                       |
|                                                    |                           | -             |             |             |                                |                |                              | IBM SPSS Statis | stics Proces | sor is ready |                                       |

In the Measure column for agegroup, Unknown has changed to Nominal. This because SPSS detected only four values and set it to the default Nominal. You can change this to Ordinal in the

Data Editor by clicking on

Nominal 🔽 and ab

and changing it to Ordinal:

| 😞 Nominal 💌 | 🚽 Ordinal 👻 |
|-------------|-------------|
| Scale 🖉     | Scale 🖉     |
| J Ordinal   | J Ordinal   |
| 💰 Nominal   | - 💰 Nominal |

This is easy for just one variable, but cumbersome for many and doesn't save any syntax for possible later use. It's better practice to use syntax to set measurement levels and formats:

Use the VARIABLE LEVEL and FORMATS commands

Go back to your Syntax Editor and type in:

variable level marital sex (nominal) age (scale) agegroup (ordinal). formats agegroup (f1.0).

| 🔄 *Syntax3 - IBM SPSS St    | tatistics Syntax Editor                                                 |                             |
|-----------------------------|-------------------------------------------------------------------------|-----------------------------|
| <u>File Edit View D</u> ata | Transform Analyze Direct Marketing Graphs Utilities Add-ons Run Tools   | <u>W</u> indow <u>H</u> elp |
|                             | 🗠 🛥 🧱 🎬 📥 🗐 🛍 🕨 🍥 ⊘ 🌑 🥭                                                 |                             |
|                             | 🗟 🏹 🍜 🔴 💽 📗 🖳 🚺 🦳 Active: Unnamed 🔪                                     |                             |
| title                       | 13 (else = sysmis) into agegroup .                                      | <b>_</b>                    |
| get                         | 14 execute                                                              |                             |
| rename variables            | 15 Variable level marital sex (nominal) age (scale) agegroup (ordinal). |                             |
| recode                      | 16 formats agegroup (f1.0).                                             |                             |
| execute                     | 17                                                                      | -                           |
| variable level              |                                                                         |                             |
| formats                     | Line Command Information                                                |                             |
|                             | IBM SPSS Statistics Processor is ready In 15                            | Col 49 NUM                  |

# Run to get:

| ta *bsa8       | 9test.sav [] - IBM S                                                                        | SPSS Statistics D | Data Editor |          |                    |             |                              |               |                |              | - • ×         |  |
|----------------|---------------------------------------------------------------------------------------------|-------------------|-------------|----------|--------------------|-------------|------------------------------|---------------|----------------|--------------|---------------|--|
| <u>File</u> Ed | Eile Edit View Data Transform Analyze Direct Marketing Graphs Utilities Add-ons Window Help |                   |             |          |                    |             |                              |               |                |              |               |  |
| 🔁 l            | E = H = m r → E ± = m H = E = A = A = A = A = A = A = A = A = A                             |                   |             |          |                    |             |                              |               |                |              |               |  |
|                | Name                                                                                        | Туре              | Width       | Decimals |                    | Label       | Values                       | Missing       | Columns        | Align        | Measure       |  |
| 1              | marital                                                                                     | Numeric           | 1           | 0        | R's marital status | Q900aNI900a | {1, Married}                 | 77 - HI       | 9              | Right        | 💰 Nominal 🛛 🖆 |  |
| 2              | sex                                                                                         | Numeric           | 1           | 0        | Respondent's sex   | Q901aNI901a | {0, Skpd,no further person}  | 77 - HI       | 6              | ≡ Right      | 🗞 Nominal     |  |
| 3              | age                                                                                         | Numeric           | 2           | 0        | Respondent's age   | Q901bNI901b | {-1, Skpd,no further person} | None          | 6              | Right        | 🖋 Scale       |  |
| 4              | agegroup                                                                                    | Numeric           | 1           | 0        |                    |             | None                         | None          | 10             | ≡ Right      | 📶 Ordinal     |  |
| 5              | 4                                                                                           |                   |             |          |                    |             |                              |               |                |              | <b>•</b>      |  |
| Data Vie       | W Variable Viev                                                                             | v                 |             |          |                    |             |                              |               |                |              |               |  |
|                |                                                                                             |                   |             |          |                    |             |                              | IBM SPSS Stat | tistics Proces | sor is ready |               |  |

If you switch to **Data View**, you will see that the values for **agegroup** are now all integer (no decimal places).

| ta *bsa89te                                                                                      | est.sav [] - IBM S | PSS Statistic | s Data Edito | or                |                 |           |  |  |  |  |  |
|--------------------------------------------------------------------------------------------------|--------------------|---------------|--------------|-------------------|-----------------|-----------|--|--|--|--|--|
| <u>File Edit View Data Transforr Analyze Direct Marketi Graphe Utilities Add-one Windov Help</u> |                    |               |              |                   |                 |           |  |  |  |  |  |
|                                                                                                  |                    | 5             |              |                   | H 🐮             |           |  |  |  |  |  |
|                                                                                                  |                    |               |              | ٧                 | /isible: 4 of 4 | Variables |  |  |  |  |  |
|                                                                                                  | marital            | sex           | age          | agegroup          | var             | var       |  |  |  |  |  |
| 1                                                                                                |                    | 4 2           | 82           | 4                 | ŀ               |           |  |  |  |  |  |
| 2                                                                                                |                    | 1 1           | 48           | 3                 | 3               |           |  |  |  |  |  |
| 3                                                                                                | :                  | 5 1           | 23           | 1                 |                 | 1         |  |  |  |  |  |
| 4                                                                                                |                    | 1 1           | 60           | 4                 | ŧ.              | -         |  |  |  |  |  |
|                                                                                                  | 1                  |               |              |                   |                 | •         |  |  |  |  |  |
| Data View                                                                                        | Variable View      |               |              |                   |                 |           |  |  |  |  |  |
|                                                                                                  |                    | IBM SF        | SS Statistic | s Processor is re | ady             |           |  |  |  |  |  |

Add data dictionary information:

| variable labels<br>agegroup | 'Age group of respondent' . |
|-----------------------------|-----------------------------|
| value labels                |                             |

```
agegroup 1 '18 - 29'
2 '30 - 44'
3 '45 - 59'
4 '60 or over'.
```

| ta *Syntax3 - IBM SPSS Statis  | stics Syntax            | Editor                   |                        |               |                              |       | - <b>.</b> × |
|--------------------------------|-------------------------|--------------------------|------------------------|---------------|------------------------------|-------|--------------|
| <u>File Edit View Data Tra</u> | ansform A               | nalyze Direct <u>M</u> a | rketing <u>G</u> raphs | Utilities A   | Add- <u>o</u> ns <u>R</u> un | Tools | Window Help  |
| 😑 🗄 🖨 📖                        | <u>r</u> 1              | 🧮 🖺 🕌                    |                        |               |                              |       |              |
|                                | <b>√</b> 7. <b>√</b> 7. |                          | b 🔍 📕                  | Active        | e: Unnamed 🔻                 | ]     |              |
| title                          | 17 🖓 <b>v</b> a         | ariable labels           |                        |               |                              |       | 4            |
| get                            | 18 凸                    | agegroup 'Age            | group of respon        | ident' .      |                              |       |              |
| rename variables               | 19 🖓 🗸                  | alue labels age          | group                  |               |                              |       |              |
| recode                         | 20                      | 1 '18 - 29'              |                        |               |                              |       |              |
| execute                        | 21                      | 2 '30 - 44'              |                        |               |                              |       |              |
| variable level                 | 22                      | 3 '45 - 59'              |                        |               |                              |       |              |
| formats                        | 23 陆                    | 4 '60 or over'           |                        |               |                              |       |              |
| variable labels                |                         |                          |                        |               |                              |       | <u> </u>     |
| value labels                   | Line Co                 | ommand Inform            | nation                 |               |                              |       |              |
|                                |                         |                          | IBM SPSS Sta           | tistics Proce | ssor is ready                | In 2  | 3 Col 3 NUM  |

Run both new commands: variable and value labels have now been added to agegroup:

| ta *Unti | led5 [] - IBM SPSS                                                                          | Statistics Data | Editor |          |                     |             |                   |             |              |               |               | - • ×       |
|----------|---------------------------------------------------------------------------------------------|-----------------|--------|----------|---------------------|-------------|-------------------|-------------|--------------|---------------|---------------|-------------|
| File Ed  | File Edit View Data Transform Analyze Direct Marketing Graphs Utilities Add-ons Window Help |                 |        |          |                     |             |                   |             |              |               |               |             |
| 1 🔁      | E = H = ■ ► ~ K K = M = K K = K K = K                                                       |                 |        |          |                     |             |                   |             |              |               |               |             |
|          | Name                                                                                        | Туре            | Width  | Decimals |                     | Label       | Valu              | ies         | Missing      | Columns       | Align         | Measure     |
| 1        | marital                                                                                     | Numeric         | 1      | 0        | R's marital status  | Q900aNI900a | {0, Married}      |             | None         | 8             | ■ Right       | 🗞 Nominal 🧯 |
| 2        | sex                                                                                         | Numeric         | 1      | 0        | Respondent's sex    | Q901aNI901a | {0, Skpd,no furth | her person} | None         | 8             | ≡ Right       | 🗞 Nominal   |
| 3        | age                                                                                         | Numeric         | 2      | 0        | Respondent's age    | Q901bNI901b | {0, 98+}          |             | None         | 8             | 端 Right       | 🛷 Scale     |
| 4        | agegroup                                                                                    | Numeric         | 1      | 0        | Age group of respor | ndent       | {1, 18 - 29}      |             | None         | 10            | ≡ Right       | 📲 Ordinal   |
| F        | 1                                                                                           |                 |        |          |                     |             |                   |             |              |               |               |             |
| Data Vi  | Data View Variable View                                                                     |                 |        |          |                     |             |                   |             |              |               |               |             |
|          |                                                                                             |                 |        |          |                     |             |                   |             | IBM SPSS Sta | tistics Proce | ssor is ready |             |

The file now needs tidying up a bit. Since analyses with demographic variables are often specified using **<varname> to <varname>** as in marital to agegroup we need to make sure that variables with many values are outside this block. Variable age needs to be moved to the end of the file, well out of harm's way.

Left click on row number 3:

| ta *Unt     | itled5 [] - IBM SPSS                                                                        | Statistics Data | Editor |          |                    |             |                             |              |               |               | - • •     |   |  |
|-------------|---------------------------------------------------------------------------------------------|-----------------|--------|----------|--------------------|-------------|-----------------------------|--------------|---------------|---------------|-----------|---|--|
| <u>File</u> | Elle Edit View Data Transform Analyze Direct Marketing Graphs Utilities Add-ons Window Help |                 |        |          |                    |             |                             |              |               |               |           |   |  |
|             | 😑 🗄 🖨 💷 🗠 🛪 📓 🏪 💷 🕪 🖊 🌉 🖾 🚍 🐴 🚟 🚚 ⊘ 🧠 🦇                                                     |                 |        |          |                    |             |                             |              |               |               |           |   |  |
|             | Name                                                                                        | Туре            | Width  | Decimals |                    | Label       | Values                      | Missing      | Columns       | Align         | Measure   |   |  |
| 1           | marital                                                                                     | Numeric         | 1      | 0        | R's marital status | Q900aNI900a | {0, Married}                | None         | 8             | ■ Right       | 🗞 Nominal |   |  |
| 2           | sex                                                                                         | Numeric         | 1      | 0        | Respondent's sex   | Q901aNI901a | {0, Skpd,no further person} | None         | 8             | ≡ Right       | 🗞 Nominal |   |  |
| 3           | age                                                                                         | Numeric         | 2      | 0        | Respondent's age   | Q901bNI901b | {0, 98+}                    | None         | 8             | ≡ Right       | 🖋 Scale   |   |  |
| 4           | agegroup                                                                                    | Numeric         | 1      | 0        | Age group of respo | ondent      | {1, 18 - 29}                | None         | 10            | ≡ Right       | 🚽 Ordinal |   |  |
| F           | 4                                                                                           |                 |        |          |                    |             |                             |              |               |               |           | - |  |
| Data V      | iew Variable Viev                                                                           | v               |        |          |                    |             |                             |              |               |               |           | 1 |  |
|             |                                                                                             |                 |        |          |                    |             |                             |              |               |               |           |   |  |
|             |                                                                                             |                 |        |          |                    |             |                             | IBM SPSS Sta | tistics Proce | ssor is ready |           |   |  |

Left click on 3 again, but hold the button down and drag age to the bottom of the file:

| ta *Untitleo     | d5 [] - IBM SPSS                                                                            | Statistics Data | Editor |          |                      |             |                             |             |               |                | - • ×              |  |
|------------------|---------------------------------------------------------------------------------------------|-----------------|--------|----------|----------------------|-------------|-----------------------------|-------------|---------------|----------------|--------------------|--|
| <u>File</u> Edit | Eile Edit View Data Transform Analyze Direct Marketing Graphs Utilities Add-ons Window Help |                 |        |          |                      |             |                             |             |               |                |                    |  |
|                  | 🖹 H 🖨 💷 🗠 🛥 📓 🏪 📰 🗰 🗰 📓 📰 🐴 📰 🚜 🕗 🌑 🤲                                                       |                 |        |          |                      |             |                             |             |               |                |                    |  |
|                  | Name                                                                                        | Туре            | Width  | Decimals |                      | Label       | Values                      | Missing     | Columns       | Align          | Measure            |  |
| 1                | marital                                                                                     | Numeric         | 1      | 0        | R's marital status   | Q900aNI900a | {0, Married}                | None        | 8             | ) I Right      | \delta Nominal 🛛 🗧 |  |
| 2                | sex                                                                                         | Numeric         | 1      | 0        | Respondent's sex     | Q901aNI901a | {0, Skpd,no further person} | None        | 8             | ≣ Right        | \delta Nominal     |  |
| 3                | agegroup                                                                                    | Numeric         | 1      | 0        | Age group of respond | dent        | {1, 18 - 29}                | None        | 10            | 疆 Right        | 🚽 Ordinal          |  |
| 4                | age                                                                                         | Numeric         | 2      | 0        | Respondent's age     | Q901bNI901b | {0, 98+}                    | None        | 8             | ≡ Right        | 🖉 Scale            |  |
| E                | 1                                                                                           |                 |        |          |                      |             |                             | 1           |               | 1              |                    |  |
| Data View        | Data View Variable View                                                                     |                 |        |          |                      |             |                             |             |               |                |                    |  |
| Information      | area                                                                                        |                 |        |          |                      |             |                             | IBM SPSS St | atistics Proc | essor is ready |                    |  |

Each time you rename variables or recode your data, you should always check that the transformations have been correctly executed. In this case we need to check the renamed variables marital and sex and the new variable agegroup:

## frequencies marital sex agegroup.

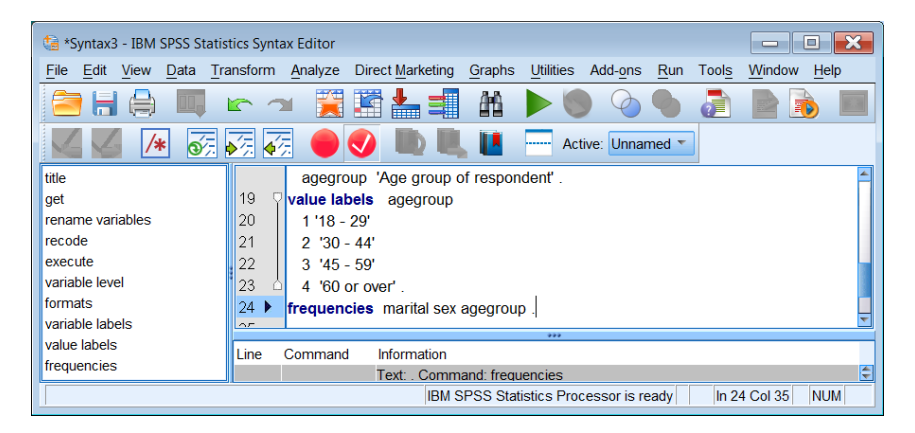

Run the command to get:

|    | Statistics |                                      |                                    |                            |  |  |  |  |  |  |  |
|----|------------|--------------------------------------|------------------------------------|----------------------------|--|--|--|--|--|--|--|
|    |            | R's marital<br>status<br>Q900aNI900a | Respondent's<br>sex<br>Q901aNI901a | Age group of<br>respondent |  |  |  |  |  |  |  |
| N  | Valid      | 3024                                 | 3025                               | 3015                       |  |  |  |  |  |  |  |
| IN | Missing    | 1                                    | 0                                  | 10                         |  |  |  |  |  |  |  |

There are 3025 cases in the file. There is one missing case for **marital**, no missing cases for **sex**, and 10 cases where **agegroup** is missing.

#### **Frequency Tables**

|         | R's ma           | rital status | Q90     | 0aNI900a      |            |
|---------|------------------|--------------|---------|---------------|------------|
|         |                  | Frequency    | Percent | Valid Percent | Cumulative |
|         |                  |              |         |               | Feiceni    |
|         | Married          | 1948         | 64.4    | 64.4          | 64.4       |
|         | Livng as married | 114          | 3.8     | 3.8           | 68.2       |
| Valid   | Separtd/divorced | 183          | 6.0     | 6.1           | 74.2       |
| valiu   | Widowed          | 276          | 9.1     | 9.1           | 83.4       |
|         | Not married      | 503          | 16.6    | 16.6          | 100.0      |
|         | Total            | 3024         | 100.0   | 100.0         |            |
| Missing | 99               | 1            | .0      |               |            |
| Total   |                  | 3025         | 100.0   |               |            |

|       | R      | espondent's s | sex     | Q901aNI901a   |                       |
|-------|--------|---------------|---------|---------------|-----------------------|
|       |        | Frequency     | Percent | Valid Percent | Cumulative<br>Percent |
|       | Male   | 1393          | 46.0    | 46.0          | 46.0                  |
| Valid | Female | 1632          | 54.0    | 54.0          | 100.0                 |
|       | Total  | 3025          | 100.0   | 100.0         |                       |

|         |            | Age grou  | ip of respon | dent          |                       |
|---------|------------|-----------|--------------|---------------|-----------------------|
|         |            | Frequency | Percent      | Valid Percent | Cumulative<br>Percent |
|         | 18 - 29    | 668       | 22.1         | 22.2          | 22.2                  |
|         | 30 - 44    | 839       | 27.7         | 27.8          | 50.0                  |
| Valid   | 45 - 59    | 725       | 24.0         | 24.0          | 74.0                  |
|         | 60 or over | 783       | 25.9         | 26.0          | 100.0                 |
|         | Total      | 3015      | 99.7         | 100.0         |                       |
| Missing | System     | 10        | .3           |               |                       |
| Total   |            | 3025      | 100.0        |               |                       |

If we had left age where it was and used:

### frequencies marital to agegroup.

. . there would have been a very large frequency table for age as well !!

Save the new version of the file as **bsa89rename.sav**.

File > Save as:

| ta Save Data As                                                  |                                                                                                    | ×         | ta Save Data A                                                 | As                                                                                                    | ×         |
|------------------------------------------------------------------|----------------------------------------------------------------------------------------------------|-----------|----------------------------------------------------------------|----------------------------------------------------------------------------------------------------|-----------|
| Look in: 🔳 De                                                    | sktop 🔹 💼 🛍 🔛                                                                                                    |           | Look in: 📜 W                                                   | Veebly downloads 🔹 👔 🔝 🔢 🗄                                                                                                    |           |
| Apple TV<br>Desktop<br>GSS_2008_<br>JJ graduation<br>LegacyViewe | Weebly Coolmate     Weebly downloads     Gas98test sav     m ga 6552008 sav er_English ga ql4gb1975.sav                                                              |           | bsa86<br>fifthx.sav<br>myclass.si<br>newbsa89<br>fig ql4gb1975 | av<br>Sav<br>Sav                                                                                                    |           |
| Shortcuts                                                        | Keeping 4 of 4 variables.                                                                                                    | Variables |                                                                | Keeping 4 of 4 variables.                                                                                                    | Variables |
| File name:                                                       | bsa89test.sav                                                                                                    | Save      | File name:                                                     | bsa89rename2.sav                                                                                                    | Save      |
| Save as type:                                                    | SPSS Statistics (*.sav)                                                                                                    | Paste     | Save as type:                                                  | SPSS Statistics (*.sav)                                                                                                    | Paste     |
| Encoding:                                                        | Unicode (UTF-8)                                                                                                    | Cancel    | Encoding:                                                      | Unicode (UTF-8)                                                                                                    | Cancel    |
|                                                                  | Write variable names to spreadsheet     Save value labels where defined instead of data values     Save value labels into a .sas file     Encrypt file with password | Help      |                                                                | Write variable names to spreadsheet     Save value labels where defined instead of data values     Save value labels into a .sas file     Encrypt file with password | Help      |
|                                                                  | Store File To Repository                                                                                                    |           |                                                                | Store File To Repository                                                                                                    |           |

# . . and click on Save :

| ta  | bsa89tre       | name2.sav [] - !          | IBM SPSS Statist | tics Data Edi | tor         |                      |                                           |             |                         |             |               |                | - 0            | × |
|-----|----------------|---------------------------|------------------|---------------|-------------|----------------------|-------------------------------------------|-------------|-------------------------|-------------|---------------|----------------|----------------|---|
| Eil | e <u>E</u> dit | <u>V</u> iew <u>D</u> ata | Transform Ana    | alyze Direc   | t Marketing | Graphs Utilities Add | - <u>o</u> ns <u>W</u> indow <u>H</u> elp |             |                         |             |               |                |                |   |
| 6   |                |                           |                  | <b>X</b>      | =           | ₩ 🖬 🖬                | <b>-</b> 42 📰 📲 9                         | 5           | <b>A</b>                |             |               |                |                |   |
|     |                | Name                      | Туре             | Width         | Decimals    | Li                   | abel                                      |             | Values                  | Missing     | Columns       | Align          | Measure        |   |
|     | 1              | marital                   | Numeric          | 1             | 0           | R's marital status   | Q900aNI900a                               | {1,         | Married}                | 77 - HI     | 9             | ■ Right        | \delta Nominal |   |
|     | 2              | sex                       | Numeric          | 1             | 0           | Respondent's sex     | Q901aNI901a                               | <b>{0</b> , | Skpd,no further person} | 77 - HI     | 6             | ≡ Right        | 🚓 Nominal      |   |
|     | 3              | age                       | Numeric          | 2             | 0           | Respondent's age     | Q901bNI901b                               | {-1,        | Skpd,no further person} | None        | 6             | 疆 Right        | 🛷 Scale        |   |
|     | 4              | agegroup                  | Numeric          | 1             | 0           | Age group of respond | lent                                      | {1,         | 18 - 29}                | None        | 10            | ≡ Right        | 🚽 Ordinal      |   |
|     | F              | 4                         |                  |               |             |                      |                                           |             |                         |             |               |                |                |   |
| D   | ata View       | Variable View             | ,                |               |             |                      |                                           |             |                         |             |               |                |                |   |
|     |                |                           |                  |               |             |                      |                                           |             |                         |             |               |                |                |   |
|     |                |                           |                  |               |             |                      |                                           |             |                         | IBM SPSS St | atistics Proc | essor is ready |                |   |

#### bsa89rename2.sav

You should also save the syntax file as **bsa89rename.sps**:

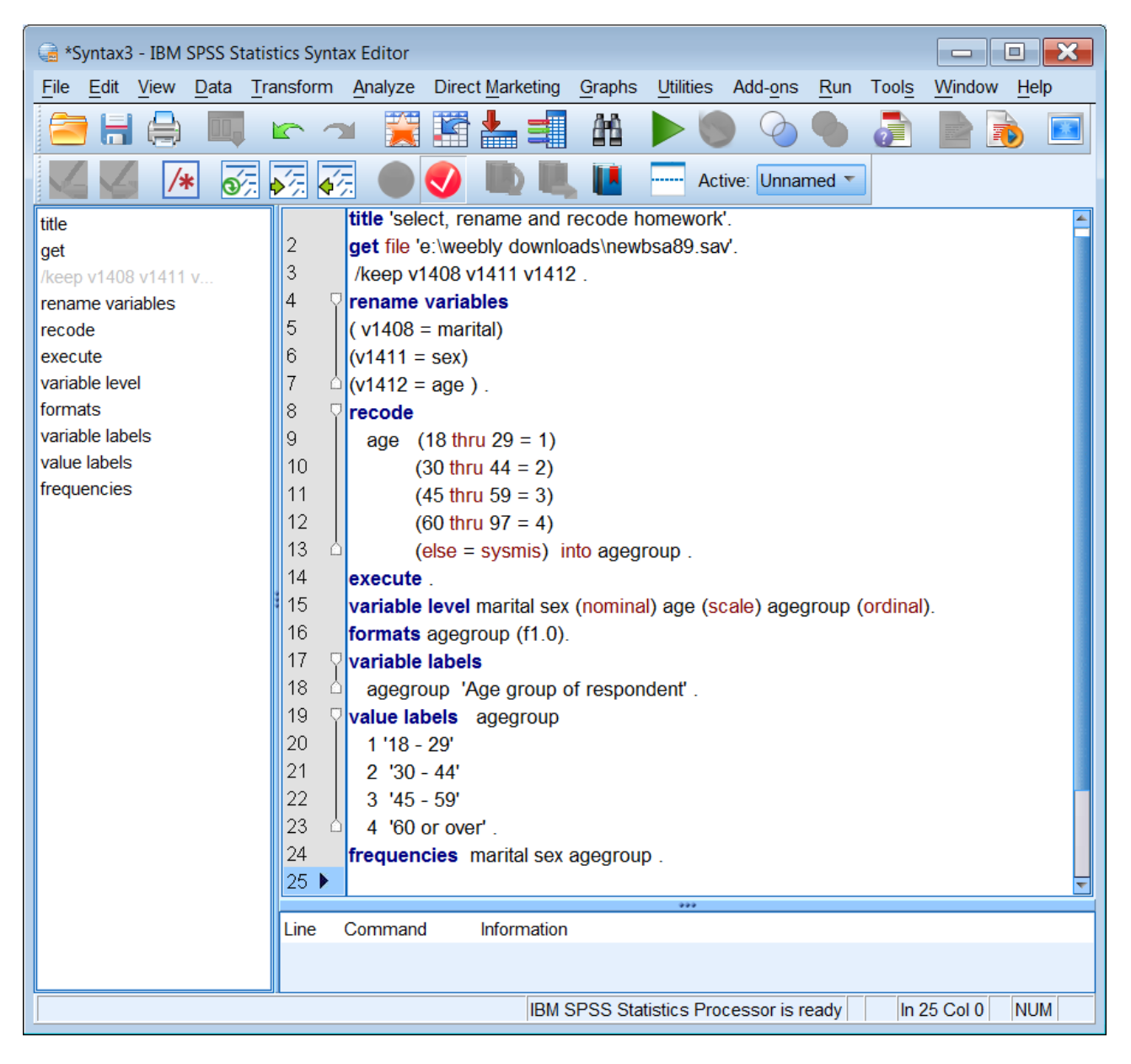

You can do this bit by yourself! ... but if you can't ....

| Save Syntax As                        | Gave Syntax As      |
|---------------------------------------|---------------------|
| Look in: 📔 Weebly downloads 🔹 🖬 🔯 🏥 🗄 | Look in: 📜 Weebly o |
| L bsa86                               | bsa86               |
| File name: Syntax3 Save               | File name: bsa89    |
| Save as type: Syntax (*.sps)          | Save as type: Synta |
| Encoding: Unicode (UTF-8)             | Encoding: Unico     |
| Store File To Repository              |                     |

| LUUK III. VI                             | /eebly downloads 💉 🗿 🔯 🔡 🗮                      |                               |
|------------------------------------------|-------------------------------------------------|-------------------------------|
| -                                        |                                                 |                               |
| 📗 bsa86                                  |                                                 |                               |
|                                          |                                                 |                               |
|                                          |                                                 |                               |
|                                          |                                                 |                               |
|                                          |                                                 |                               |
|                                          |                                                 |                               |
|                                          |                                                 |                               |
|                                          |                                                 |                               |
|                                          |                                                 |                               |
| -                                        |                                                 |                               |
| File name:                               | bsa89rename2                                    | Save                          |
| File name:<br>Save as type:              | bsa89rename2                                    | <u>S</u> ave                  |
| File name:<br>Save as type:              | bsa89rename2<br>Syntax (*.sps)                  | <u>S</u> ave                  |
| File name:<br>Save as type:<br>Encoding: | bsa89rename2<br>Syntax (*.sps)  Unicode (UTF-8) | Save<br>Cance<br><u>H</u> elp |

Change Syntax \*\* to **bsa89rename and press Save**.

Alternatively you can use the SPSS **SAVE** command:

save out 'e:\weebly downloads\bsa89rename.sav'.

# Your folder e:\weebly downloads\ should now look like this.

| Comput              | er   COOLMATE (E:)  Weebly downloads |                  |                     |          |
|---------------------|--------------------------------------|------------------|---------------------|----------|
| Organize 🔻 Share wi | th ▼ Burn New folder                 |                  |                     | •        |
| 💐 Videos 🔺          | Name                                 | Date modified    | Туре                | Size     |
| 38. I I             | 🐌 bsa86                              | 06/06/2013 19:00 | File folder         |          |
| No Homegroup        | 📄 bsa89                              | 05/06/2013 11:17 | TXT File            | 3,824 KB |
| Computer            | 🥞 bsa89rename2                       | 07/06/2013 14:40 | SPSS Statistics Syn | 1 KB     |
| Local Disk (C)      | 🕞 bsa89trename2                      | 07/06/2013 14:34 | SPSS Statistics Dat | 14 KB    |
|                     | 🕞 fifthx                             | 05/06/2013 12:20 | SPSS Statistics Dat | 61 KB    |
|                     | 强 myclass                            | 05/06/2013 12:21 | SPSS Statistics Dat | 7 KB     |
| hea%                | myclass                              | 05/06/2013 11:17 | TXT File            | 7 KB     |
| Disdoo              | 🖷 newbsa89                           | 05/10/2011 18:55 | SPSS Statistics Dat | 3,384 KB |
| Elements (G:)       | 🕞 ql4gb1975                          | 03/06/2013 19:37 | SPSS Statistics Dat | 601 KB   |
| 9 items             |                                      |                  |                     |          |

| Compute                                                                                                  | er   COOLMATE (E:)  Weebly downloads                                                                                                    |                                                                                                    |                                                                                                    |                                                      |
|----------------------------------------------------------------------------------------------------|----------------------------------------------------------------------------------------------------|----------------------------------------------------------------------------------------------------|----------------------------------------------------------------------------------------------------|------------------------------------------------------|
| Organize 🔹 Share wit                                                                                     | h ▼ Burn New folder                                                                                                    |                                                                                                    |                                                                                                    | •                                                    |
| Judeos ^                                                                                                 | Name                                                                                                    | Date modified                                                                                                    | Туре                                                                                                    | Size                                                 |
| 🔞 Homegroup                                                                                              | 🗼 bsa86<br>📄 bsa89                                                                                                    | 06/06/2013 19:00<br>05/06/2013 11:17                                                                                                    | File folder<br>TXT File                                                                                                    | 3,824 KB                                             |
| Computer<br>Local Disk (C:)<br>COOLMATE (E:)<br>Weebly downl<br>bsa86<br>Removable Disk<br>Elements (G:) | <ul> <li>basel</li> <li>bsa89rename2</li> <li>bsa89trename2</li> <li>fifthx</li> <li>myclass</li> <li>myclass</li> <li>newbsa89</li> <li>ql4gb1975</li> </ul> | 07/06/2013 14:40<br>07/06/2013 14:34<br>05/06/2013 12:20<br>05/06/2013 12:21<br>05/06/2013 11:17<br>05/10/2011 18:55<br>03/06/2013 19:37 | SPSS Statistics Syn<br>SPSS Statistics Dat<br>SPSS Statistics Dat<br>SPSS Statistics Dat<br>TXT File<br>SPSS Statistics Dat<br>SPSS Statistics Dat | 1 KB<br>14 KB<br>61 KB<br>7 KB<br>3,384 KB<br>601 KB |
| 9 items                                                                                                  |                                                                                                    |                                                                                                    |                                                                                                    |                                                      |

This folder could also now do with a bit of house-keeping to create a sub-folder for the bsa89\*\*\* files. Click on New folder :

| Computer                                     | r   COOLMATE (E:)  Weebly downloads                                                                                                    |                                      |                                  | ← ← Searc         | h 🔎      |
|----------------------------------------------|----------------------------------------------------------------------------------------------------|--------------------------------------|----------------------------------|-------------------|----------|
| Organize 🔹 [ Open                            | Share with 🔻 🛛 Burn New folder                                                                                                    |                                      |                                  |                   | 0        |
| <ul> <li>Documents</li> <li>Music</li> </ul> | Name                                                                                                    | Date modified 06/06/2013 19:00       | Type<br>File folder              | Size              | <b>^</b> |
| Pictures Videos                              | 📄 bsa89                                                                                                    | 05/06/2013 11:17<br>05/06/2013 12:20 | TXT File<br>SPSS Statistics Dat. | 3,824 KB<br>61 KB |          |
|                                              | myclass                                                                                                    | 05/06/2013 12:21                     | SPSS Statistics Dat              | 7 KB              |          |
| 📢 Homegroup 🚆                                | imyclass imyclass in the second second secon | 05/06/2013 11:17<br>05/10/2011 18:55 | IXI File<br>SPSS Statistics Dat  | 7 KB<br>3,384 KB  | Ξ        |
| s Computer                                   | \mu ql4gb1975                                                                                                    | 03/06/2013 19:37                     | SPSS Statistics Dat              | 601 KB            |          |
| 🥾 Local Disk (C:)                            | 🕞 bsa89trename2                                                                                                    | 07/06/2013 14:34                     | SPSS Statistics Dat              | 14 KB             |          |
| 🧼 COOLMATE (E:)                              | 🥃 bsa89rename2                                                                                                    | 07/06/2013 14:40                     | SPSS Statistics Syn              | 1 KB              |          |
| 🥪 Removable Disk 👻                           | 📜 New folder                                                                                                    | 07/06/2013 14:43                     | File folder                      |                   | -        |
| New folder D                                 | ate modified: 07/06/2013 14:43                                                                                                    |                                      |                                  |                   |          |

## . . and call it **bsa89**.

| 🚱 💭 🛛 🕨 Kom      | puter | ► COOLMATE (E:) ► | Weebly downloads |                  |                     | ✓ 4y Searce | h 🔎 |
|------------------|-------|-------------------|------------------|------------------|---------------------|-------------|-----|
| Organize 🔹 [ 🎇 C | pen   | Share with 🔻      | Burn New folder  |                  |                     |             | 0   |
| Documents        | *     | Name              | A                | Date modified    | Туре                | Size        | •   |
| 🕹 Music          | Ξ     | 🕞 bsa89trename2   |                  | 07/06/2013 14:34 | SPSS Statistics Dat | 14 KB       |     |
| S Pictures       |       | 📑 bsa89rename2    |                  | 07/06/2013 14:40 | SPSS Statistics Syn | 1 KB        | =   |
| SVideos          | -     | 👃 bsa89           |                  | 07/06/2013 14:43 | File folder         |             | ~   |

# Highlight all the **bsa89**\*\*\*\* files and drag them to the new folder:

| Compute             | r COOLMATE (E:) Weebly downloads                            | ►                       |                         | ▼ ◆ Searci | h 🔎 |
|---------------------|-------------------------------------------------------------|-------------------------|-------------------------|------------|-----|
| Organize 🔻 🛛 🖉 Edit | Burn New folder                                             |                         |                         |            | 0   |
| Documents           | Name                                                        | Date modified           | Туре                    | Size       |     |
| Music               | 📙 bsa86                                                     | 06/06/2013 19:00        | File folder             |            | B   |
| Videos              | 📄 bsa89                                                     | 05/06/2013 11:17        | TXT File                | 3,824 KB   |     |
| S videos            | 🖷 fifthx                                                    | 05/06/2013 12:20        | SPSS Statistics Dat     | 61 KB      |     |
| Homogroup           | 📴 myclass                                                   | 05/06/2013 12:21        | SPSS Statistics Dat     | 7 KB       |     |
| -                   | 📄 myclass                                                   | 05/06/2013 11:17        | TXT File                | 7 KB       |     |
| Computer            | 🖷 newbsa89                                                  | 05/10/2011 18:55        | SPSS Statistics Dat     | 3,384 KB   |     |
| local Disk (C)      | 💷 ql4gb1975                                                 | 03/06/2013 19:37        | SPSS Statistics Dat     | 601 KB     |     |
|                     | 🕞 bsa89trename2                                             | 07/06/2013 14:34        | SPSS Statistics Dat     | 14 KB      |     |
| Removable Disk      | 📑 bsa89rename2                                              | 07/06/2013 14:40        | SPSS Statistics Syn     | 1 KB       |     |
| Elements (G:)       | 📕 bsa89                                                     | 07/06/2013 14:43        | File folder             |            |     |
| 4 items selec       | ted Date modified: 05/10/2011 18:55 - 07/0<br>Size: 7.05 MB | Date created: 05/06/201 | 3 11:17 - 07/06/2013 14 | :40        |     |

| Ca newbiał   | 12    |  |
|--------------|-------|--|
| 🗟 qHqbill    | -     |  |
| Calification | ( D:  |  |
| a bsatile    | C.III |  |
| 1. Priation  |       |  |

| Organize ▼ Sha | ompute<br>are with | r ► COOLMATE (E:) ► Weebly downloads ► |                  |                     |        | ک<br>م |
|----------------|--------------------|----------------------------------------|------------------|---------------------|--------|--------|
| Documents      | *                  | Name                                   | Date modified    | Туре                | Size   |        |
| Jusic          | Ш                  | 🐌 bsa86                                | 06/06/2013 19:00 | File folder         |        |        |
| Pictures       |                    | 🖷 fifthx                               | 05/06/2013 12:20 | SPSS Statistics Dat | 61 KB  |        |
| Juneos         |                    | 🖷 myclass                              | 05/06/2013 12:21 | SPSS Statistics Dat | 7 KB   |        |
| · .            |                    | i myclass                              | 05/06/2013 11:17 | TXT File            | 7 KB   |        |
| Nomegroup      |                    | 🖷 ql4gb1975                            | 03/06/2013 19:37 | SPSS Statistics Dat | 601 KB |        |
| Computer       | -                  | 👃 bsa89                                | 07/06/2013 14:43 | File folder         |        |        |
| 6 items        | 5                  |                                        |                  |                     |        |        |

## Folder e:\weebly downloads\bsa89 should now look like this:

| Organize • Share |          | ···       |                  |                     |          |  |
|------------------|----------|-----------|------------------|---------------------|----------|--|
|                  | Name     | *         | Date modified    | Туре                | Size     |  |
| Nomegroup        | bsa8     | 9         | 05/06/2013 11:17 | TXT File            | 3,824 KB |  |
| Computer         | 📑 bsa8   | 9rename2  | 07/06/2013 14:40 | SPSS Statistics Syn | 1 KB     |  |
| Local Disk (C)   | 🗐 🔒 bsa8 | 9trename2 | 07/06/2013 14:34 | SPSS Statistics Dat | 14 KB    |  |
| COOLMATE (E:)    | e newb   | sa89      | 05/10/2011 18:55 | SPSS Statistics Dat | 3,384 KB |  |

## End of 2.3.1.2b Rename and recode homework

**Next session:** [to be decided as remaining tutorials in this section are being revised to add more interesting and apposite variables, and to provide incremental steps via conditional frequencies towards some serious data analysis of two or more variables using **CROSSTABS** and **MEANS**.]

Back to page 2.3 Data transformations

[Back to Block 2 menu]

Forward to page: Block 3: Analysing two variables (and sometimes three)